# Britannica Collective | E-Books

#### How to Gain Access

Go to HKPL website: www.hkpl.gov.hk > Electronic Resources > e-Books

#### Select Britannica Collective.

Log in Hong Kong Public Libraries using your Library card/ Registered HKID card number and password

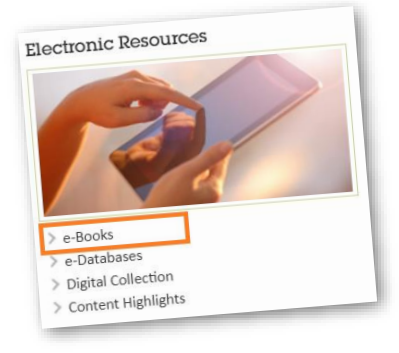

#### Britannica Collective

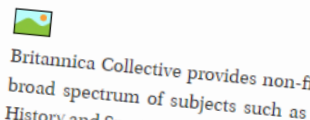

Britannica Collective provides non-fiction titles published by Britannica Educational Publishing, covering a broad spectrum of subjects such as Art & Literature, Mathematics, Science & Technology, Social Studies, History and Sports. Some e-books even provide teacher notes categorised by reading level, making them great for early learners to high school students, and suitable for parent-child reading. New books will be added to provide readers with more trusted materials. The e-books are mainly in English, with some in Spanish.

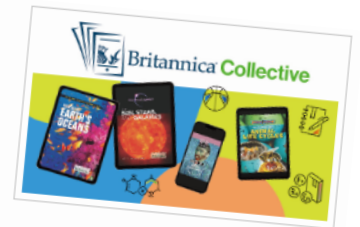

| HONG KONG PUBLIC LIBRARIES<br>My Account Login |                                        |
|------------------------------------------------|----------------------------------------|
|                                                | Single Sign-on System                  |
| My Account                                     |                                        |
| Library Account<br>Password                    | Library Card / ID Card No.<br>Password |

#### How to Search books

- Search by Keywords type in keywords
- Browse by Subject / Collection from the menu, or
- Select a title you like

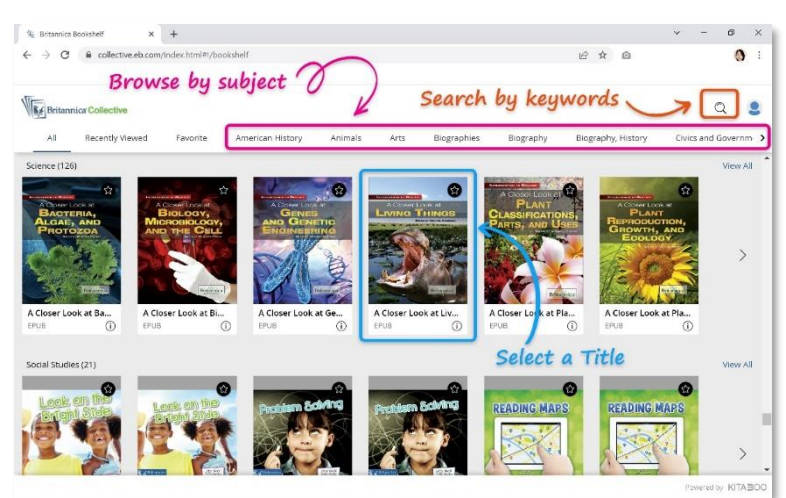

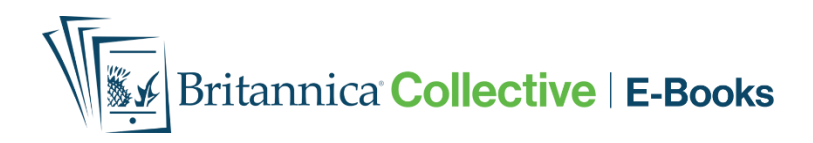

#### Read Online

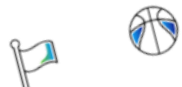

## ① Click on any book title.

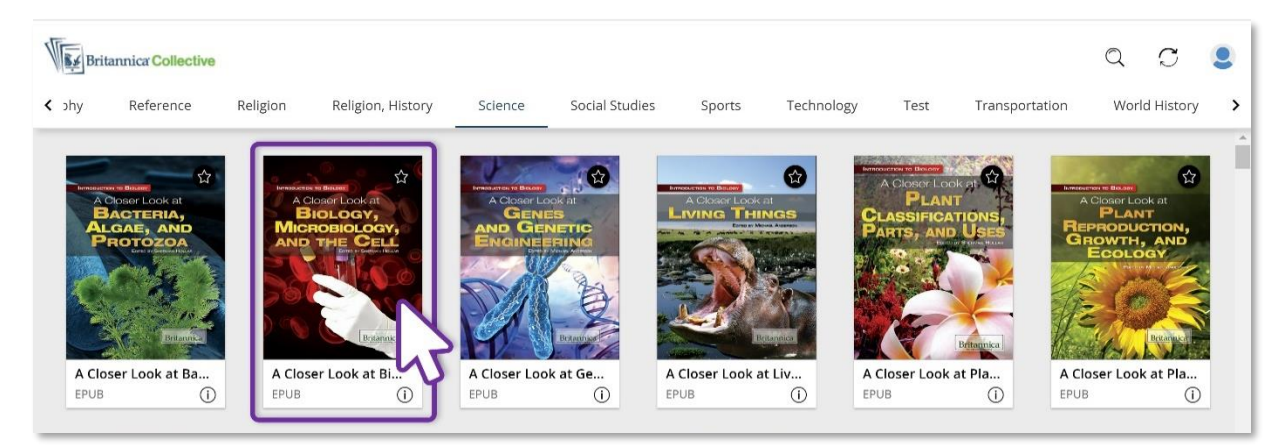

### 2 The book will be displayed.

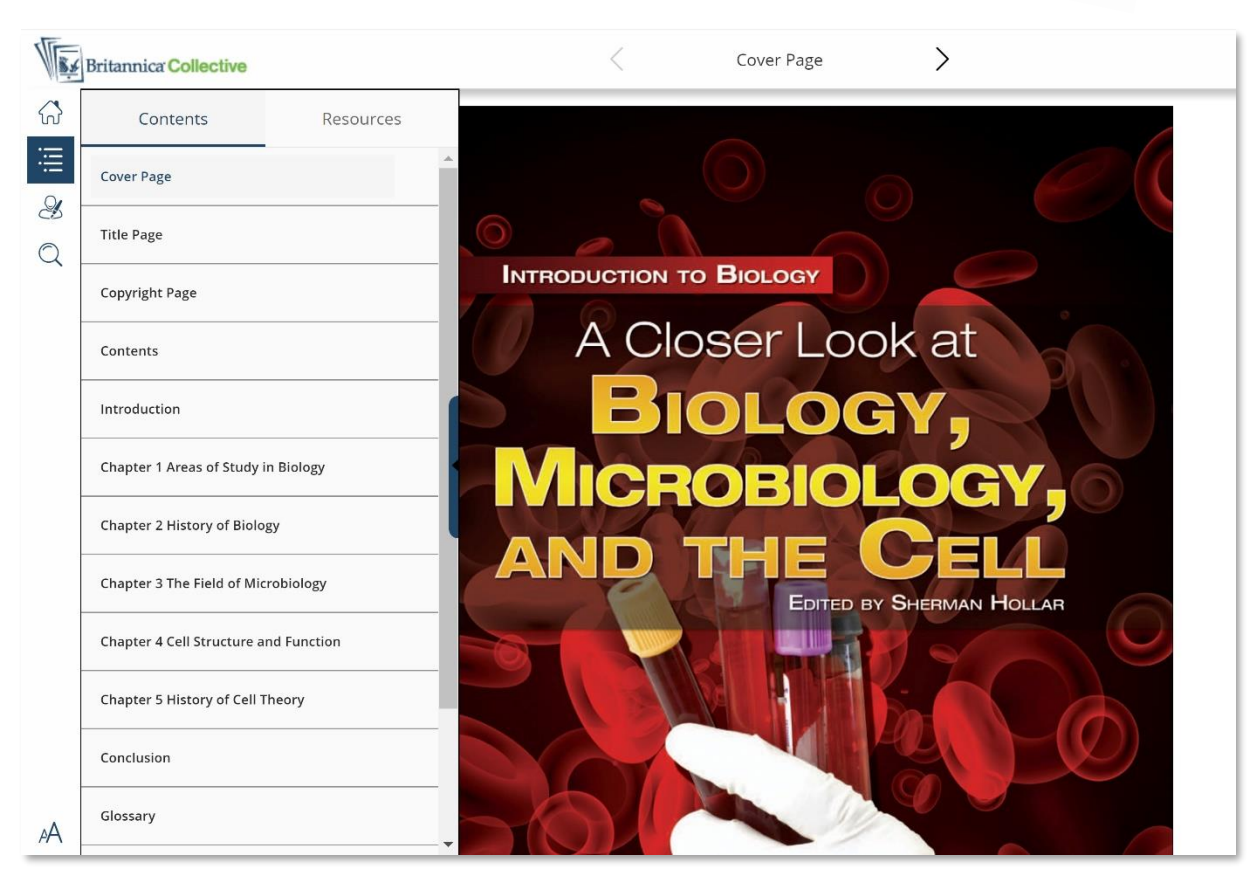

## Britannica Collective | E-Books

#### Read Offline

Download "Britannica Collective for HKPL" App.

Download in

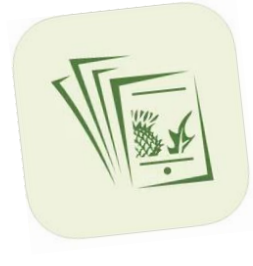

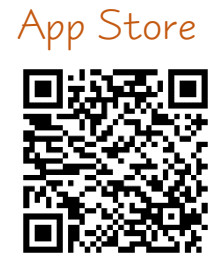

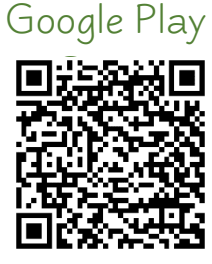

Download in

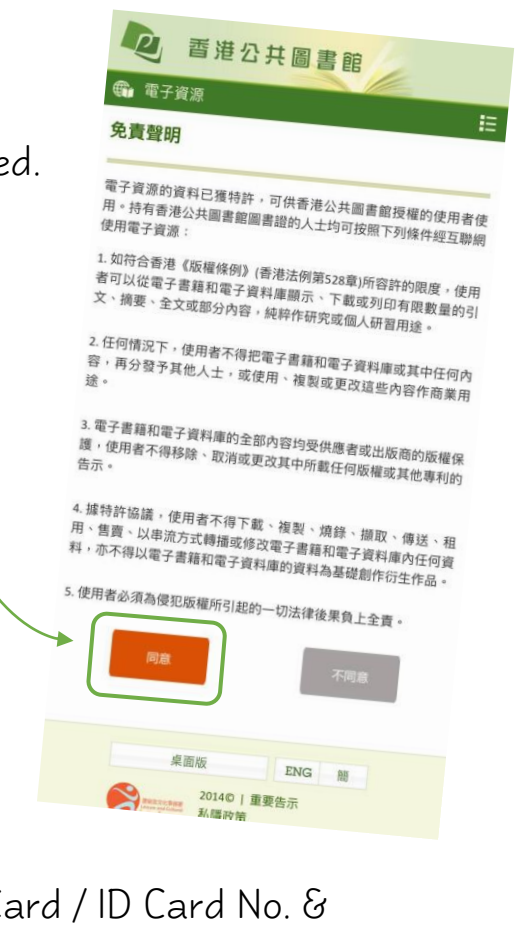

Read the disclaimer and click "Agree" to proceed.

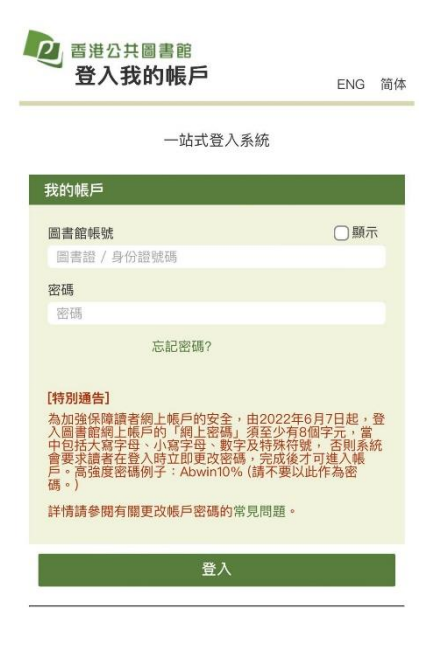

3 Login with Library Card / ID Card No. & Password.

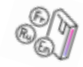

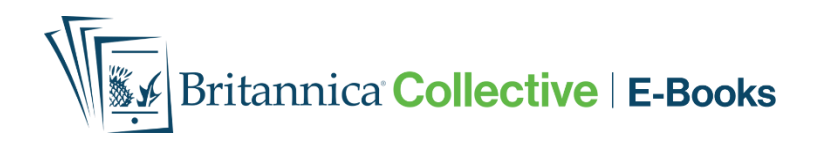

• Click on the book title you select to download it.

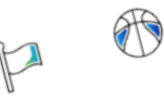

5 You can borrow the downloaded eBooks for 14 days.

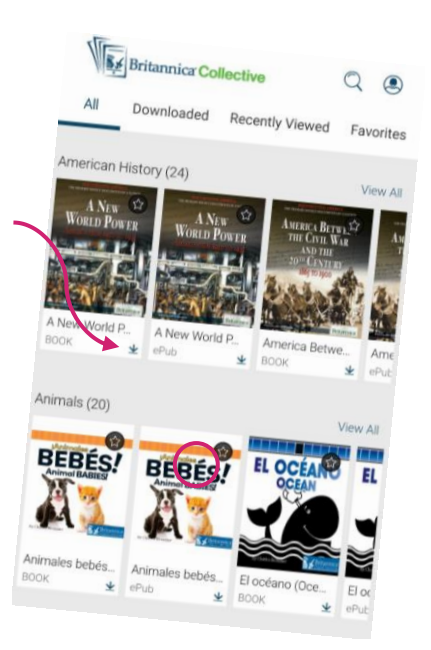

ENQUIRIES

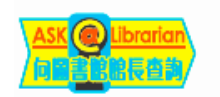

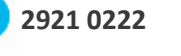

hkcl\_ref@lcsd.gov.hk

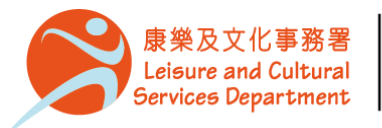

香港公共圖書館 Hong Kong Public Libraries

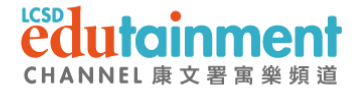

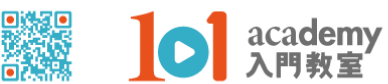

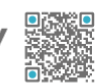